## **Entering Final Grades into Canvas**

- Login to <u>Canvas</u>.
- Click on the **Grades** link in the course menu.
- On the Grades page, you will use the columns, MyMav Final and MyMav Attendance.

| Gradebook +  | View + Ac     | tions +        |               |             |      |      |     |   |
|--------------|---------------|----------------|---------------|-------------|------|------|-----|---|
| Student Name | MyMax Attenda | MyMay 4th Week | MyMax Midterm | MyMay Final | Asi. | 01   |     | ٦ |
|              | TA.           |                |               | 1           |      |      | 4   |   |
|              | FC.           |                |               |             | + 1  |      |     |   |
|              | <b>FN</b>     |                |               |             |      | 1.00 |     |   |
|              |               |                |               |             | ÷    | 1.4  | · . |   |
|              |               |                |               |             | +1   |      |     |   |
|              |               |                |               |             | -    |      |     |   |
|              |               |                |               |             | ÷2   |      |     |   |
|              |               |                |               |             | +    |      |     |   |
|              |               |                |               |             | +    | 1.4  | 1.  |   |
|              |               |                |               |             | ÷2.  |      |     |   |
|              |               |                |               |             |      |      |     |   |

- Letter grades for each student are entered in the MyMav Final column.
- "F" Justification codes are entered in the MyMav Attendance column.
  - To ensure we are compliant with U.S. Department of Education regulations, all UT Arlington faculty are required to include additional data when recording an "F" as a student's grade in Canvas and MyMav.
  - One of the following options must be selected to clarify why the student earned an "F":
    - FA (MyMav Code A) Stopped attending as of "\_\_\_\_" (date last attended required)
    - FC (MyMav Code C) In attendance/Performed Poorly
    - FN (MyMav Code N) Never attended or participated
  - To enter the last attended date for a student, select **People** from the course menu.

• Click on the student's name in blue.

| Home          |               |           |           |           |         |                             |                   | :             |  |
|---------------|---------------|-----------|-----------|-----------|---------|-----------------------------|-------------------|---------------|--|
| Announcements |               |           |           |           |         | <ol> <li>Minut</li> </ol>   | C                 |               |  |
| Syllabus      | Everyone      | Groups    |           |           | c       | us view c                   | Jser Groups       | terestation a |  |
| Modules       |               |           |           |           |         | () View Prior Enrollments   |                   |               |  |
| Assignments   | Search people | e         | All Roles | •         |         | Student Interactions Report |                   |               |  |
| Assignments   |               |           |           |           | <       | P View R                    | Registered Ser    | rvices        |  |
| Quizzes       |               |           |           |           |         |                             |                   |               |  |
| Grades        |               |           |           |           |         |                             |                   |               |  |
| Discussions   | Name          | Login ID  | SIS ID    | Section   | Role    | Last<br>Activity            | Total<br>Activity |               |  |
| People        |               | 1         |           | MATH 1302 |         | May 8                       |                   |               |  |
| C             | 🚲 Stu         | dent Name |           | Master    | Teacher | at<br>2:42mm                | 01:51:24          | :             |  |

- On the student info page, scroll down to the box labeled Last Day Attended.
- Clicking on the box will open a calendar where you can select the last day the student attended class.

| master_math_1302 > People                    | Σ.                                           |       |       |       |          |          |        |        |
|----------------------------------------------|----------------------------------------------|-------|-------|-------|----------|----------|--------|--------|
| Home<br>Announcements<br>Syllabus<br>Modules | Contact<br>No registered services, v         | you c | an ad | d son | ne on    | the se   | etting | s page |
| Quizzes                                      | Biography                                    |       |       |       |          |          |        |        |
| Grades                                       | Links                                        | <     | 1     |       | May 2019 |          |        | >      |
| Discussions                                  | Joseph Rutledge hasn't                       | Su    | Mo    | Tu    | We       | Th       | Fr     | Sa     |
| Collaborations                               |                                              | 28    | 29    | 30    | 1        | 2        | 3      | 4      |
| Google Drive Membership                      | p(s)                                         | 5     | 6     | 7     | 8        | 9        | 10     | 11     |
| Office 365 MATH 1302<br>Course               | Master Enrolled as a Tea<br>Created Feb 5 at | 12    | 13    | 14    | 15       | 16<br>23 | 17     | 18     |
| Arc Privileges:                              | this user can view                           | 26    | 27    | 28    | 29       | 30       | 31     | 1      |
| My Media                                     | imit this user to                            |       | -     |       |          |          | -7     |        |
| Media Gallery                                | ended                                        | - Z   | 3     |       |          | 0        | 1      | 0      |
| Course<br>Evaluations                        |                                              |       |       |       |          |          |        |        |

Notes:

- All grades must be entered as letter grades. Capitalization is not a concern.
- If entered in the MyMav Final column, both the letter grade and "F" Justification code will migrate to MyMav during the grade extractions.
- After the grade extraction(s), confirm your grades migrated successfully and set the Grade Roster Action on your MyMav grade roster to "Approve". The default is "Not Review".